## SOLIS WIFI MODEM Gebruiksaanwijzing

## Opladen

Laad de hotspot op met de meegeleverde oplaadkabel. Steek het USB-C uiteinde in de USB-C poort en het USB-A uiteinde in een 5V/2A stroomadapter.

Fraserwau **rv** 

 Inschakelen
Houd de aan/uit-knop 3 seconden ingedrukt om de hotspot in te schakelen.

## ) Inloggen

Download de SOLIS WIFI App op uw mobiele telefoon en maak een account aan.

GET IT ON

Google Pla

## Hotspot toevoegen

Download on the

Start de Solis WIFI app en volg de installatieinstructies om de hotspot aan uw account toe te voegen.

## WIFI activeren of kopen

Ga naar de winkelpagina in de solis app om een datatarief te selecteren. Als je een prepaidcode hebt, kun je die op dezelfde pagina inwisselen.

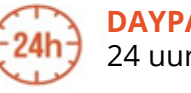

DAYPASSES 24 uur onbeperkt wifi

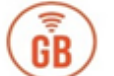

GODATA Highspeed-datavolume

#### **ONBEPERKT DATA-ABONNEMENT**

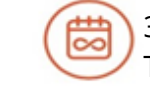

30 dagen onbeperkt WIFI, Throttling limieten zijn van toepassing

### O Verbinding met andere apparaten Als u andere apparaten (bijv. laptops en tablets) wil verbinden met het Solis WIFI.

Ga naar de WIFI-instellingen van uw apparaat en maak verbinding met behulp van de WIFI-naam en wachtwoord die op de achterkant van de hotspot te vinden is.

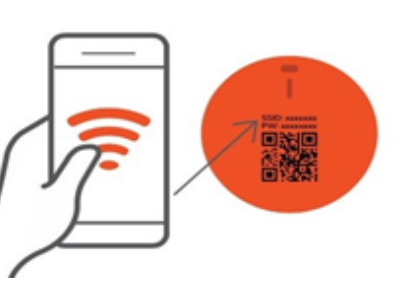

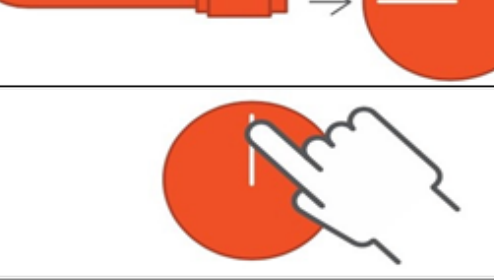

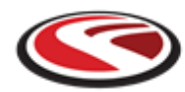

# Tarieven

Houd er rekening mee dat Fraserway RV alleen de modem levert. Fraserway RV is niet verantwoordelijk voor data tarieven en dekking. Prijzen zijn onderhevig aan verandering zonder kennisgeving.

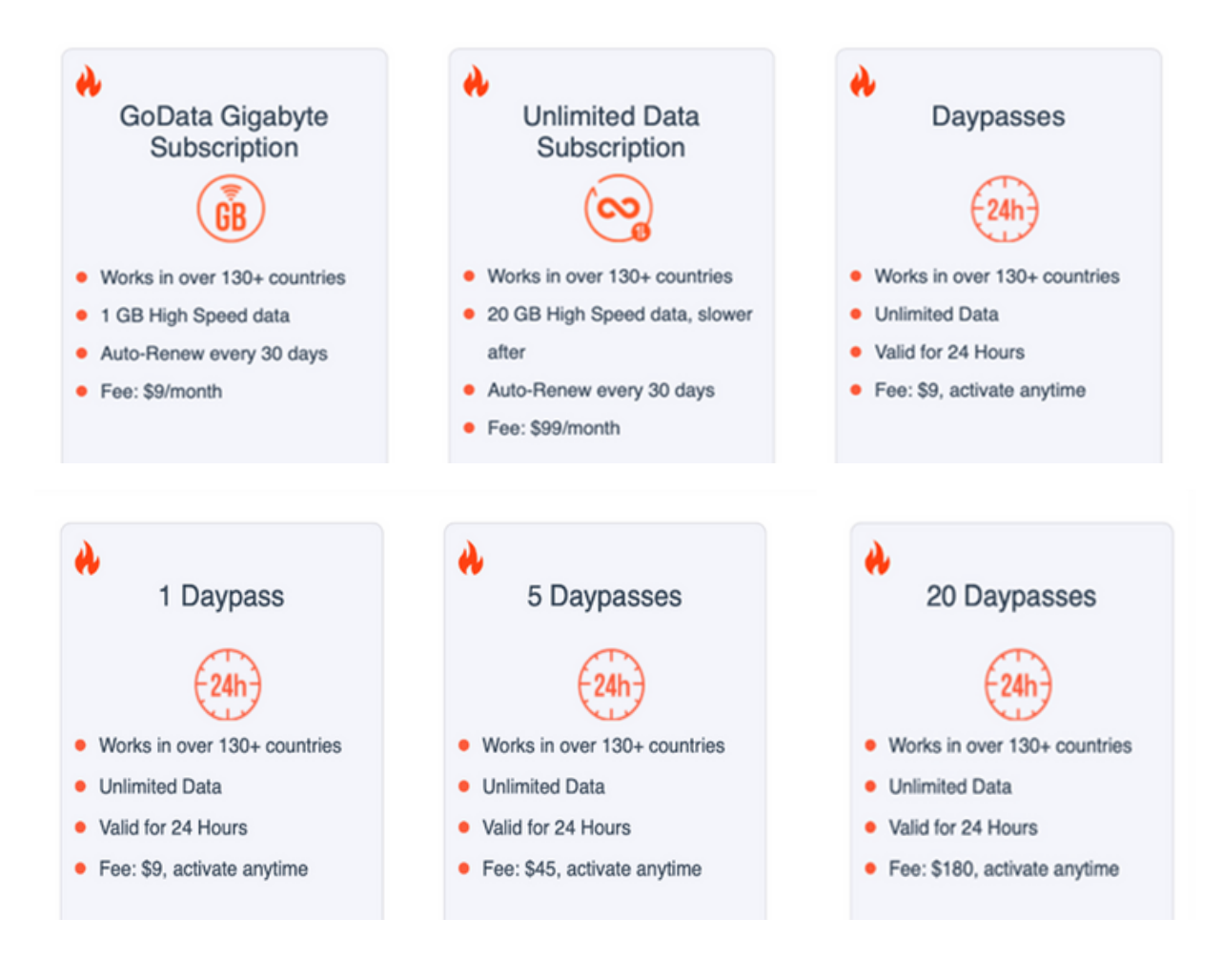

#### Andere belangrijke informatie

> Snelheid en netwerkdekking kunnen variëren afhankelijk van het gebruik van het apparaat, netwerkcongestie, afstand tot de telefoon tower, lokale omstandigheden en andere factoren.

➤ Fraserway RV en haar partners kunnen niet verantwoordelijk worden gehouden voor slechte of geen mobiele dekking en de daaruit voortvloeiende onbruikbaarheid van het gehuurde Wi-Fiapparaat. Fraserway RV vergoedt geen kosten als gevolg van slechte ontvangst.

➤ De huurder is verantwoordelijk voor het terugbrengen van het apparaat in dezelfde staat als waarin het werd ontvangen.

➤ De volgende kosten worden in rekening gebracht voor apparatuur die niet wordt geretourneerd: \$200 + lokale belasting.

### Video handleiding

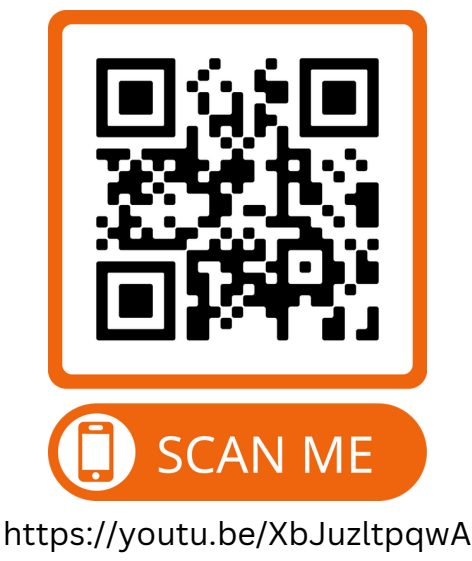